# Арбитражный бот для биржи Bitmex

(Инструкция по эксплуатации)

#### Внешний вид бота:

| В Арбитражный бот для биржи Bitmex - X                                                     |          |                                                                                                    |                                                                        |  |
|--------------------------------------------------------------------------------------------|----------|----------------------------------------------------------------------------------------------------|------------------------------------------------------------------------|--|
| Доступ к бирже:                                                                            |          | Действия бота:                                                                                                    |                                                                        |  |
| Открытый ключ 4elKMxj7gG9iiFh: Запуск   Закрытый ключ ************************************ |          | 06.01.2020 17:12:22: Старт подключения к Bitmex<br>06.01.2020 17:12:22: Ожидаем подключение через WebSocket<br>к BitMex<br>06.01.2020 17:12:27: Есть успешное подключение через<br>WebSocket к BitMex |                                                                        |  |
| Действия бота:                                                                             |          | об.01.2020 17:15:07: Есть расхождение 1,16 (1,15) в ВТС<br>об.01.2020 17:15:07: Проволим покупку # 2                                                                                                  |                                                                        |  |
| Инструмент №1                                                                              | XBTH20 - | об.01.2020 17:15:08: Отправл<br>об.01.2020 17:15:08: Отправл<br>са 4ft 870-4528-860 4-7380-45                                                                                                    | ин нокунку # 2<br>иен ордер на докупку ID<br>Stout fut for (Ritmer)    |  |
| Инструмент №2                                                                              | XBTM20 - | са4118/9-4538-8094-7889-45<br>об.01.2020 17:15:08: Отправл<br>са4f1879-4538-8694-7889-45                                                                                                    | андонцьеў (віспех)<br>аен ордер на допродажу ID<br>8f946115e7 (Bitmex) |  |
| Инструмент №3                                                                              | - v      |                                                                                                    |                                                                        |  |
| Объем (% от депозита)                                                                      | 50,00 🔹  |                                                                                                    |                                                                        |  |
| Входить при разнице, %                                                                     | 1,00     |                                                                                                    |                                                                        |  |
| Закрыть при прибыли, %                                                                     | 0,30     | Состояние:                                                                                                    |                                                                        |  |
| 🗹 Разрешать добирать позицию                                                               |          | Параметр                                                                                                    | Значение                                                               |  |
| Лобирать позицию при %                                                                     | 0.15     | Текущее расхождение, %                                                                                                    | 1,16                                                                   |  |
|                                                                                            | •,-,     | Контракт для покупки                                                                                                    | XBTH20                                                                 |  |
| количество доооров                                                                         | 3        | Контракт для продажи                                                                                                    | XBTM20                                                                 |  |
| 🗹 Фильтр ошибки "System Overloaded"                                                        |          | Ask для покупки                                                                                                    | 7739,5                                                                 |  |
| Коэффициэнт фильтра                                                                        | 3,0 🗘    | Bid для продажи                                                                                                    | 7651                                                                   |  |
| ·                                                                                          |          | Контрактов в покупке                                                                                                    | 234                                                                    |  |
| Crapr! Cro                                                                                 | Закрыть  | Контрактов в продаже                                                                                                    | 234                                                                    |  |
| Chapit.                                                                                    | позиции  | Соединение с Bitmex                                                                                                    | +++++++++++                                                            |  |
|                                                                                            |          | Волатильность                                                                                                    | ++                                                                     |  |
|                                                                                            |          | Прибыль, %                                                                                                    | -0,1028                                                                |  |

## I. Описание внешнего вида бота и его функционала

#### Блок «Настройка подключения»

В полях «<u>Открытый ключ</u>» и «<u>Закрытый ключ</u>» вводим ключи для биржи Bitmex (в настройках ключей, когда Вы будете создавать их на бирже, обязательно установите разрешение на торговлю).

Кнопка «Подключиться» служит для подключения к бирже.

#### Блок «Действия бота»

В полях «<u>Инструмент №</u>» выбираем нужный инструмент из контрактов биткоин к доллару. Если хотим использовать только два контракта, а не три, то вместо одного из инструментов ставим «-». Но для арбитража надо как минимум два инструмента.

В поле «<u>Объем (% от депозита)</u>» указываем какой % от депозита использовать для объема арбитражной сделки. 100% - это весь депозит, т.е. 50% депозита пойдет на покупку, и 50% депозита на продажу. Имейте ввиду, что в режиме «Кросс» выходит абсолютно захеджированная позиция (так как торгуется фактически тот-же инструмент), поэтому можно спокойно торговать с плечом 10 (в поле объем значение 1000).

В поле «<u>Входить при разнице, %</u>» - это значение расхождения между курсами, при каком бот входит в сделку.

В поле «<u>Закрыть при прибыли, %</u>» - это значение прибыли, при каком бот закроет позиции и зафиксирует прибыль.

Если установить галочку «<u>Разрешать добирать позицию</u>», бот будет проводить докупки, в случае, если расхождение будет расширятся – это улучшает среднюю цену, и увеличивает прибыль.

В поле «<u>Добирать позицию при, %</u>» указываем при каком дополнительном отклонении, бот будет добирать позицию.

А в поле «Количество доборов» указываем максимальное количество докупок.

Галочка «<u>Фильтр ошибки System Overloaded</u>» служит для того, чтобы во время отказа биржи принимать ордера, бот не открывал новые позиции.

При включенном фильтре, в поле «<u>Коэффициент фильтра</u>» указываем коэффициент чувствительности. Чем он меньше, тем бот чувствительнее. Рекомендуется оставить значение 3.

Для запуска бота нажимаем кнопку «<u>Старт</u>», для остановки – кнопку «<u>Стоп</u>».

Чтобы закрыть все открытые позиции, надо нажать «Закрыть все сделки».

#### . Блок «Действия бота»

В этом блоке выводится вся служебная информация – подключение, отключение, проведение сделок и коды ошибок, если таковые появляются. Также, эта вся информация записывается в файлы в папке «Info».

#### Блок «Статус»

В этом блоке ведутся результаты расчетов по выбранным инструментам.

В графе «<u>Текущее расхождение, %</u>» показывается спред между корзиной и индексом.

В графе «<u>Контракт для покупки</u>» и «<u>Контракт для продажи</u>», если нет открытых позиций, указываются что бот сейчас видит на покупку, а что на продажу. Если есть открытые позиции, то бот показывает, что куплено, а что продано.

В графе «<u>Ask для покупки</u>» и «<u>Bid для продажи</u>», выводит значение лучшего аска и худшего бида для выбранных контрактов.

В графе «<u>Контрактов в покупке</u>» и «<u>Контрактов в продаже</u>», пишет размер покупки и продажи. Если нет открытых сделок, это поле будет пустым.

В поле «<u>Соединение с Bitmex</u>» выводится качество соединения с биржей.

В поле «Волатильность» выводится значение волатильности (когда только «+» - бот может открывать позиции).

В поле «<u>Прибыль, %</u>» выводится текущая прибыль/убыток по открытым позициям.

## II. Настройки биржи перед запуском бота

Установите значения плеч на Bitmex по торгуемым инструментам на значение «Cross».

| 🕶 Разместить ордер 🛛 🖩 🏟                                                                                                    |                                                                                                    |  |  |  |
|----------------------------------------------------------------------------------------------------|----------------------------------------------------------------------------------------------------|--|--|--|
| Лимитный Рыночный Рыночный стоп 🔽                                                                                                    |                                                                                                    |  |  |  |
| Количество USD                                                                                                    | 15                                                                                                    |  |  |  |
| Купить рынок                                                                                                    | Продать рынок                                                                                                    |  |  |  |
| 15 @ ≥ 3889.0 💡                                                                                                    | 15 @ ≤ 3888.5 💡                                                                                                    |  |  |  |
| Стоимость: 0,000                                                                                                    | Стоимость: 0,000                                                                                                    |  |  |  |
| Сумма ордера<br>Доступные средства                                                                                                    | 0,0038 XBT<br>0,7926 XBT                                                                                                    |  |  |  |
| ✓ Ваша позиция: XBTUSD <sup>Q</sup>                                                                                                    |                                                                                                    |  |  |  |
|                                                                                                    |                                                                                                    |  |  |  |
| 0 /                                                                                                    | 0.00%                                                                                                    |  |  |  |
| 0<br>Контракты                                                                                                    | 0.00%<br>ROE                                                                                                    |  |  |  |
| о<br>контракты<br>0,03 Кред.                                                                                                    | 0.00%<br><sub>ROE</sub>                                                                                                    |  |  |  |
| о<br>Контракты<br>0,034 Кред.<br>Кросс 24 34 5                                                                                                    | 0.00%<br>ROE<br>ПЛЕЧО А<br>х 10х 25х 50х 100х                                                                                                    |  |  |  |
| о<br>Контракты<br>0.03- Кред.<br>Кросс<br>2х 3х 5<br>Лимит риска                                                                                           | 0.00%<br>ROE<br>ПЛЕЧО А<br>× 10x 25x 50x 100x<br>0.0000 / 200 XBT (2)                                                                                                    |  |  |  |
| о<br>Контракты<br>0.034 Кред.<br>Скросс<br>24 34 5<br>Лимит риска<br>Санные конт                                                                           | 0.00%<br>ROE<br>ПЛЕНО А<br>× 10x 25x 50x 100x<br>0.0000 / 200 XBT С<br>гракта: XBTUSD                                                                                                    |  |  |  |
| о<br>контракты<br>0.03 Кред.<br>2 3 5<br>Лимит риска<br>УДанные конт<br>388                                                                                | 0.00%<br>ROE<br>ПЛЕЧО А<br>10x 25x 50x 100x<br>0.0000 / 200 XBT С?<br>гракта: XBTUSD<br>9.0 个                                                                                                    |  |  |  |
| о<br>Контракты<br>0.03- Кред.<br>2× 3× 5<br>Лимит риска<br>• Данные конт<br>388<br>• 3890.49 / 3                                                           | 0.00%<br>ROE<br>ПЛЕЧО А<br>0.0000 / 200 XBT С<br>О.0000 / 200 XBT С<br>ПРАКТА: XBTUSD<br>9.0 ↑<br>890.84   00000                                                                                                    |  |  |  |
| о<br>Контракты<br>0.03- Кред.<br>24 34 5<br>Лимит риска<br>✓ Данные конт<br>388<br>€ 3890.49 / 3<br>Источник цен                                           | 0.00%<br>ROE<br><b>ПЛЕЧО</b><br>10x 25x 50x 100x<br>0.0000 / 200 XBT (2)<br><b>Гракта: XBTUSD</b><br>9.0<br>890.84   0000<br>Индекс BitMEX                                                                                                    |  |  |  |
| 0<br>Контракты<br>0.03 Кред.<br>2 3 5<br>Лимит риска<br>✓ Данные конт<br>388<br>€ 3890.49 / 3<br>Источник цен<br>Цена Индекс ВітМЕХ                        | 0.00%<br>ROE<br>ПЛЕЧО А<br>10x 25x 50x 100x<br>0.0000 / 200 XBT С<br>тракта: XBTUSD<br>9.0 ↑<br>890.84   0000<br>Индекс BitMEX<br>3890.49                                                                                                    |  |  |  |
| 0<br>Контракты<br>0.03- Кред.<br>2× 3× 5<br>Лимит риска<br>✓ Данные конт<br>388<br>0 3890.49 / 3<br>Источник цен<br>Цена Индекс ВітМЕХ<br>24-часовой объем | 0.00%<br>ROE<br><b>IJC</b> 25% 50% 10%<br>0.0000 / 200 XBT (2)<br><b>IDC</b> 25% 50% 10%<br>0.0000 / 200 XBT (2)<br><b>IDC</b> 25% 50% 10%<br>0.0000 / 200 XBT (2)<br><b>IDC</b> 25% 50% 10%<br>0.0000 / 200 XBT (2)<br><b>IDC</b> 25% 50% 10%<br>0.0000 / 200 XBT (2)<br><b>IDC</b> 25% 50% 10%<br>0.0000 / 200 XBT (2)<br><b>IDC</b> 25% 50% 10%<br>0.0000 / 200 XBT (2)<br><b>IDC</b> 25% 50% 10%<br>0.0000 / 200 XBT (2)<br><b>IDC</b> 25% 50% 10%<br>0.0000 / 200 XBT (2)<br><b>IDC</b> 25% 50% 10%<br><b>IDC</b> 25% 50% 10%<br><b>IDC</b> 25% 50% 50%<br><b>IDC</b> 25% 50% 50% 50%<br><b>IDC</b> 25% 50% 50% 50%<br><b>IDC</b> 25% 50% 50% 50%<br><b>IDC</b> 25% 50% 50% 50% 50%<br><b>IDC</b> 25% 50% 50% 50% 50% 50% 50% 50% 50% 50% 5 |  |  |  |

### В АРІ ключах должно быть разрешение по торговлю. Для битмекс:

Основные права доступа

Ордер

Выберите «Ордер», чтобы разрешить размещение и отмену ордеров. Выберите «Отмена ордеров», чтобы разрешить \*только\* отмену ордеров.

🔲 Вывод средств

Поставьте отметку в этом поле, чтобы разрешить создание и подтверждение заявок на вывод средств.

٠